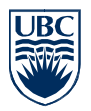

## EAD sign-on and home drive mapping for UBC IT staff

## Step ONE: Activate your EAD account

- Log in to the Campus-Wide Login myAccount page. Its URL is https://www.cwl.ubc.ca/myAccount/index.jsp
- 2. From the left menu, choose **Change Password** -though your purpose is to refresh your password, not to change it.

|                                                                            | Campus-\                              | S-Wide Login a myAccount<br>Manage your Accounts' Services |          |             |                  |              |                  |
|----------------------------------------------------------------------------|---------------------------------------|------------------------------------------------------------|----------|-------------|------------------|--------------|------------------|
|                                                                            | Main Page                             |                                                            |          |             |                  |              |                  |
| View or Update Login<br>Details You are logged in as <username></username> |                                       |                                                            |          |             |                  |              |                  |
|                                                                            | Change Password                       | Login Name                                                 | Wireless | EAD<br>User | Exchange<br>2010 | EAD<br>Admin | Grouper<br>Admin |
|                                                                            | Update Password<br>Recovery Questions | NONE                                                       |          | 0           | 0                | 0            | ۲                |
| Assign Services                                                            |                                       |                                                            |          |             |                  | -            |                  |
|                                                                            | Lonout                                | <username><br/>Enable/Disable</username>                   |          |             |                  |              |                  |
|                                                                            | Logout                                | Submit                                                     |          |             |                  |              |                  |
|                                                                            |                                       |                                                            |          |             |                  |              |                  |

3. Refresh your password (enter your old password three times)

| Campus-                                                  | Wide Login 🗠 myAccount                                                                                                    |                                                                                                    |
|----------------------------------------------------------|----------------------------------------------------------------------------------------------------|----------------------------------------------------------------------------------------------------|
| Main Page                                                | Change Password                                                                                                    | Password                                                                                                    |
| View or Update Login<br>Details                          | You must first enter your current CWL password correctly, then enter and confirm your new password<br>before changes will take effect. | Passwords must be between<br>8 and 40 characters long and<br>contain at least one letter<br>and one number.                                                                                                    |
| Change Password<br>Update Password<br>Recovery Questions | Change Your CWL Password Old Password                                                                                                  | Password Security Passwords are: • Kept confidential. • Never shared with anyone.                                                                                                    |
| Assign Services                                          | Same:<br>New Password<br>Confirm Password<br>Save                                                                                      | or used in plain sight of<br>others.<br>• Committed to memory and<br>never be written down.<br>• Changed frequently.<br>(every 3-6 months)<br>• Never used more than<br>once.<br>• Unique for each system<br>you log into |

- 4. After entering your old password three times, click Save.
- 5. Finally, log out from the left menu.

Problems? Desktop Services is there to help.

604 827 4357

http://web.it.ubc.ca/forms/internal/

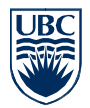

# Step TWO: Map or mount your home drive, H:\ (Secure File Service)

### Microsoft Windows Operating System

(What you see on your screen may differ from the illustrations, depending on your operating system.)

H:\ (home drive) mapping - Please use the following steps:

1. In your Windows Startup menu, right-click the **Computer** icon and select **Map Network Drive.** 

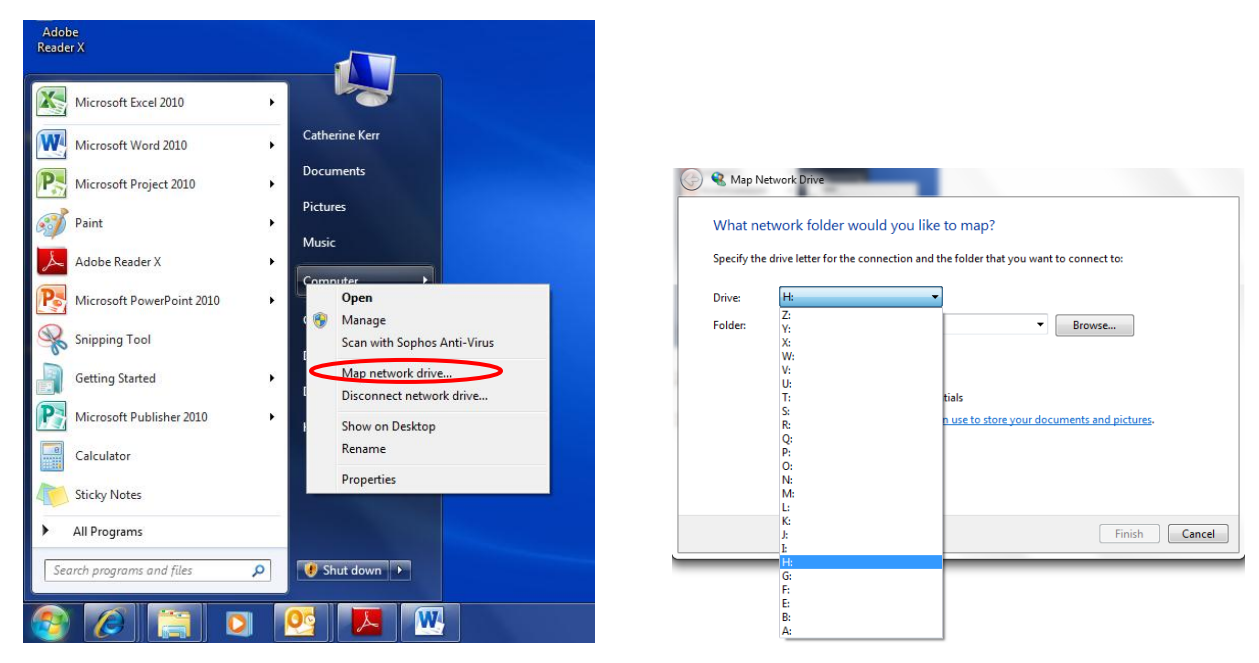

2. Select H: for the Drive letter, if it is not already assigned.

continued

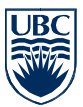

| Parcomputer.                                                                                                    |                                                                           | _ IO × |
|----------------------------------------------------------------------------------------------------|---------------------------------------------------------------------------|--------|
| OO Is · Camputer ·                                                                                                    | · 🕰 Saudi                                                                 | 12     |
| File Edit Vew Tools Help<br>Organize •    / Vews • 19 System properties                                                                                                    | 🚝 Uninstall or change a program 🖓 Map network drive 🔡 Open Control Planel |        |
| Paronte Links Documents Profume Nore IN  Folders Nore IN  Folders Control Dek (C) DVD RVD Drive (D) DVD RVD Drive (D) DVD RVD DVD RVD DVD RVD DVD RVD DVD RVD DVD RVD DVD RVD DVD RVD DVD RVD DVD RVD DVD RVD DVD RVD DVD RVD DVD RVD DVD RVD DVD RVD DVD RVD DVD RVD DVD RVD DVD RVD DVD RVD DVD RVD DVD RVD DVD RVD DVD RVD DVD RVD DVD RVD DVD RVD DVD RVD DVD RVD R | Name - (+)                                                                |        |

- Is H:\ already mapped to a network? Please right-click the path and Disconnect. Before step 3, assign a new letter to the disconnected network
- Is H:\ mapped to a fixed drive (a DVD or second hard drive)?
   Before step 3, assign another letter to the fixed drive.
- 3. In the **Folder** field (see next page) enter <u>\\home.ead.ubc.ca\<username</u>> where <username> is your CWL username.

#### Do you have more than one CWL username? IMPORTANT:

**Use the CWL name** that gives you access to the Faculty and Staff Self Service Centre at <u>www.hr.ubc.ca</u>.

Any other login username will exclude you from your EAD account.

| Career / Job Postings                                                                                                    |  |  |  |  |  |
|----------------------------------------------------------------------------------------------------|--|--|--|--|--|
| View All Open Job Postings at UBC                                                                                                    |  |  |  |  |  |
| Staff Careers: Apply Online     Faculty Careers: View Faculty Postings     Sign Up for Job Alerts Via Email                                                                                        |  |  |  |  |  |
| I Want / Need To                                                                                                    |  |  |  |  |  |
|                                                                                                    |  |  |  |  |  |
| Log In                                                                                                    |  |  |  |  |  |
| Log In <ul> <li>Faculty / Staff Self-Service Centre (SSC)</li> <li>Human Resources Management System (HRMS)</li> </ul>                                                                             |  |  |  |  |  |
| Log In <ul> <li>Faculty / Staff Self-Service Centre (SSC)</li> <li>Human Resources Management System (HRMS)</li> <li>MvPension</li> <li>Employee &amp; Family Assistance Program (EFAP)</li> </ul> |  |  |  |  |  |

continued

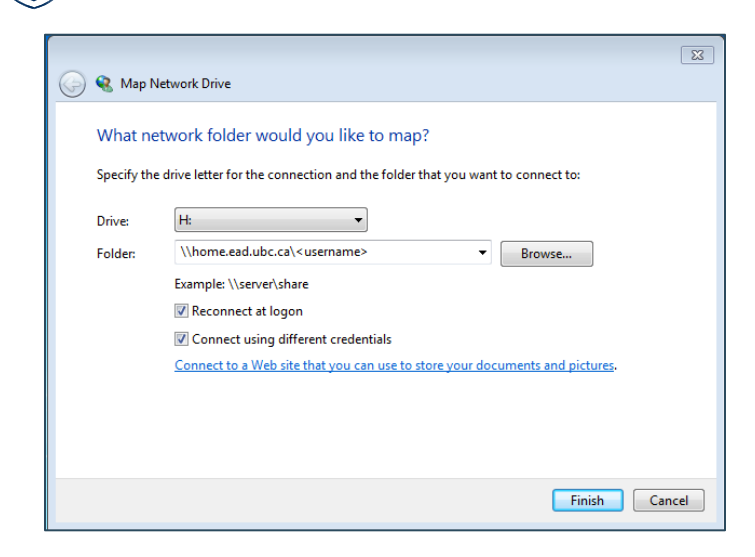

- Reconnect at logon
   Select this option if you want this drive to be mapped each time you boot your computer. Note: you will not have off-campus access to this drive until you connect via UBC IT VPN.
- 5. Click Connect using different credentials.
- 6. Click Finish.
- 7. On the Connect As window:

| Windows Security                                                             |                                                                                                    |
|------------------------------------------------------------------------------|----------------------------------------------------------------------------------------------------|
| Enter Network Password<br>Enter your password to connect to: home.ead.ubc.ca | User name: enter<br>EAD\ <username> to save your<br/>CWL name in the <username></username></username>                          |
| ead\ <username> Password Domain: ead Remember my credentials</username>      | field.<br><b>Use the CWL name</b> that gives<br>you access to the Faculty and<br>Staff Self Service Centre at<br>www.hr.ubc.ca |
| OK Cancel                                                                    | Password: enter your CWL password                                                                                              |

- Click **OK** and **Finish**. The mapped network drive will open. Expect it to look as pictured on the next page, reading "This folder is empty."
- Note: Now you can also access the share if you double-click the My Computer icon.

continued

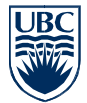

|                                                                                                    | and the second second second second second second second second second second second second second second second |                       | 1                |      |   |
|----------------------------------------------------------------------------------------------------|----------------------------------------------------------------------------------------------------|-----------------------|------------------|------|---|
| Computer 🕨 username                                                                                                    | (\\home.ead.ubc.ca) (H:)                                                                                         | angler (Magilina. 19) | 🔹 🐓 Sea          | rch  | ٩ |
| 🌗 Organize 🔻 🏢 Views 👻                                                                                                    |                                                                                                    |                       |                  |      | 0 |
| Favorite Links                                                                                                    | Name                                                                                                    | Date modified         | Туре             | Size |   |
| 👔 📴 Dropbox                                                                                                    |                                                                                                    | This                  | folder is empty. |      |   |
| Documents                                                                                                    |                                                                                                    |                       |                  |      |   |
| Pictures                                                                                                    |                                                                                                    |                       |                  |      |   |
| More »                                                                                                    |                                                                                                    |                       |                  |      |   |
| Folders 🗸                                                                                                    |                                                                                                    |                       |                  |      |   |
| Desktop     Desktop     Public     Computer     SW_Preload (C:)     OVD RW Drive (D:)     Questrame(\\home.ead.ubc.ca) (H:)     Werstard (home.ead.ubc.ca) (H:)     Werstard (home.ead.ubc.ca) (home.ead.ubc.ca) (home.ead.ubc. |                                                                                                    |                       |                  |      |   |
| <ul> <li>Old E-Services Site</li> <li>Old Web Services Site</li> <li>projects</li> <li>Network</li> <li>Control Panel</li> <li>Recycle Bin</li> </ul>                                                                                                    |                                                                                                    |                       |                  |      |   |
| Adobe Reader 9 Installer Installer style_guide                                                                                                    |                                                                                                    |                       |                  |      |   |
| 0 items Offline status:<br>Offline availability:                                                                                                    | Online<br>Not available                                                                                          |                       |                  |      |   |
| 0 items (Disk free space: 255 GB) 😔 Internet                                                                                                    |                                                                                                    |                       |                  |      |   |

#### Thanks for your cooperation.

Expect further news and directions about Transformation services in the coming weeks.

If you would like to begin relocating stored files and need the assistance of Desktop Services, please go to <a href="http://web.it.ubc.ca/forms/internal/">http://web.it.ubc.ca/forms/internal/</a>

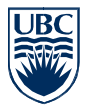

## **Macintosh Operating System**

H:\ (home drive) mounting – Please use the following steps to mount your home drive:

1. On the Apple menu, click Go > Connect to server

#### 2. In the **Server Address** field, enter the following information:

#### smb://home.ead.ubc.ca/<username>

where <username> is the CWL name with which you access the Faculty and Staff Self-Service Centre at www.hr.ubc.ca.

| 000               | Connect to Ser                | ver    |         |
|-------------------|-------------------------------|--------|---------|
| Server Address:   |                               |        |         |
| smb://home.ead.   | ubc.ca/ <username></username> |        | + 0-    |
| Favorite Servers: |                               |        |         |
|                   |                               |        |         |
|                   |                               |        |         |
|                   |                               |        |         |
| ? Remove          | )                             | Browse | Connect |

Click the **+ button** to add this server address to the list of your favorite servers. **Note:** If you have an old home server address listed in your favorites, select it and click **Remove**. The addresses to remove are:

- cifs://10.91.133.8/<username>
- cifs://home.ead.ubc.ca/<username>

#### 3. Click Connect

4. Enter the following, then click OK:

Workgroup or Domain: EAD

Username: CWL name

Password: CWL password

#### Do you have more than one CWL username? IMPORTANT:

**Use the CWL name** that gives you access to the Faculty and Staff Self-Service Centre at <u>www.hr.ubc.ca</u>. Any other will exclude you from your EAD account.

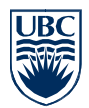

| ***                 | Enter your name and password for the server "home.ead.ubc.ca". |  |  |  |
|---------------------|----------------------------------------------------------------|--|--|--|
| Connect as: O Guest |                                                                |  |  |  |
|                     | <ul> <li>Registered User</li> </ul>                            |  |  |  |
|                     | Name: ead\ <username></username>                               |  |  |  |
|                     | Password: •••••                                                |  |  |  |
|                     | Remember this password in my keychain     Cancel     Connect   |  |  |  |
|                     |                                                                |  |  |  |

The window for your Home Drive will open. **Note**: A mounted network drive will appear on the desktop.

#### Thanks for your cooperation.

Expect further news and directions about Transformation services in the coming weeks.

If you would like to begin relocating stored files and need the assistance of Desktop Services, please go to <a href="http://web.it.ubc.ca/forms/internal/">http://web.it.ubc.ca/forms/internal/</a>

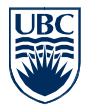

## **Linux Operating System**

H:\ (home drive) mounting – Please use the following steps to mount your home drive:

For the GNOME Desktop:

1. In the top menu, select **Places > Connect to Server**...

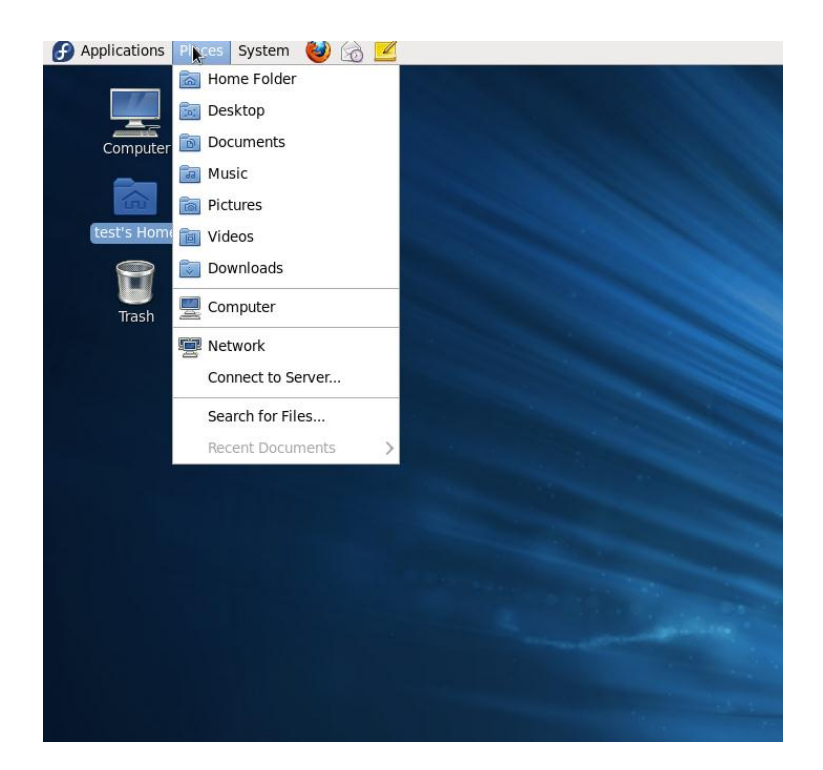

2. Fill in the following information:

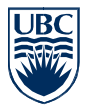

| 🗀 Connect to Server 🛛 🕅 |                 |  |  |  |
|-------------------------|-----------------|--|--|--|
| Service type: Window    | s share         |  |  |  |
| Server:                 | home.ead.ubc.ca |  |  |  |
| Optional informatio     | n:              |  |  |  |
| Share:                  | user\$          |  |  |  |
| Folder:                 | <cwl></cwl>     |  |  |  |
| User Name:              |                 |  |  |  |
| Domain Name:            | EAD             |  |  |  |
| Add bookmark            |                 |  |  |  |
| Bookmark name:          |                 |  |  |  |
| Неір                    | Cancel Connect  |  |  |  |

Alternatively, from the command line, enter (all one line):

sudo mount -t cifs -o user=<CWL> -o domain=EAD home.ead.ubc.ca:/<CWL> /mnt/tmp

For both options: replace <CWL> wherever it occurs with your CWL username

#### Do you have more than one CWL username? IMPORTANT:

**Use the CWL name** that gives you access to the Faculty and Staff Self-Service Centre at <u>www.hr.ubc.ca</u>. Any other will exclude you from your EAD account.

#### Thanks for your cooperation.

Expect further news and directions about Transformation services in the coming weeks.

If you would like to begin relocating stored files and need the assistance of Desktop Services, please go to <a href="http://web.it.ubc.ca/forms/internal/">http://web.it.ubc.ca/forms/internal/</a>